INKA 4 INKA 4C DVB Videoplayer Bedienungsanleitung

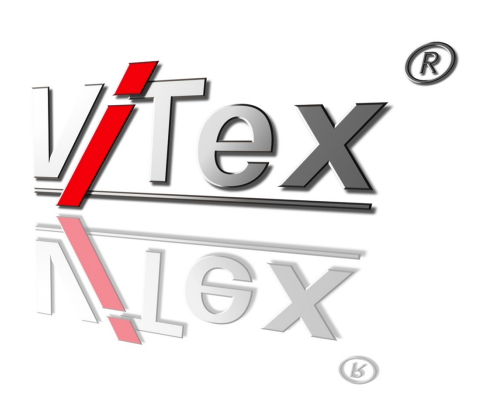

# Inhaltsverzeichnis

| Allgemeine Beschreibung                                  | 4        |
|----------------------------------------------------------|----------|
| Geräteansichten und Funktionen                           | 5        |
| INKA 4                                                   |          |
| INKA 4с                                                  | 6        |
| Kontrolllampen                                           |          |
| Anzeige von Status & Konfigurationseinstellungen         | 7        |
| Audio-Eingang / Belegung                                 | 9        |
| Installation und Inbetriebnahme                          | 10       |
| Hardwarekonfiguration                                    | 13       |
| Web-Bedienschnittstelle / Web-Interface                  | 13       |
| Konfigurationsmenü                                       |          |
| System   EtherNet                                        | 14       |
| System   General, Grundeinstellungen                     | 14       |
| Modules   Player                                         |          |
| Modules   Main ASI 1)                                    | -        |
| Konfiguration des ASI Eingangs                           |          |
| Modules   Slot-A.,C. 1)                                  |          |
| Output   15-Out                                          |          |
| Pedaktionssysteme                                        |          |
| Relaktionssysteme                                        |          |
| ViTex 8 - Installation und Bedienung                     | 21       |
| Redaktionelle Arbeit                                     | 24       |
| Funktionselemente der Bedienoberfläche                   |          |
| WebServices                                              |          |
| HbbTV Configurator                                       |          |
| RedaSys Converter                                        |          |
| Optionen & Erweiterungen                                 |          |
| Bedienkonzept 1 - ViTex8 Sendeplan                       |          |
| Bedienkonzept 2 - RedaSys Onlineservice                  |          |
| Anlage                                                   |          |
| $\sim$<br>DVB Rightlinian für H 264/AVC SDTV/HDTV (vr.1) |          |
| DVB Rightlinian für MDEC2 SDTV/ und $\square$ DTV (vr.1) | رد<br>در |
|                                                          |          |

1) Funktionen stehen als Option zur Verfügung

2) Funktion steht nicht für INKLA 4 zur Verfügung

# Allgemeine Beschreibung

| Liefervarianten:              | INKA 4 Geräte sind DVB-Player zur Erzeugung von bis zu 4                                                                                                    |
|-------------------------------|----------------------------------------------------------------------------------------------------|
| INKA 4 mini<br>INKA 4 profi   | TV-Programmen und dazu gehörigen Zusatz- und<br>Serviceinformationen, wie z.B. Teletext, EPG und HbbTV-<br>Link.                                                                                                    |
| INKA 4c mini<br>INKA 4c profi | Ein integrierter QAM-Modulator realisiert im INKA4c die<br>Signalaufbereitung für den direkten Anschluss von DVB-C<br>Empfangsgeräten oder die Einspeisung in TV-Breitband<br>Signalverteilungen.                                           |
|                               | Die auszuspielenden Videodaten werden über ein<br>Redaktionssystem bereitgestellt und zur Wiedergabe auf<br>ein im Gerät installiertes Speichermedium übertragen.<br>Für die Datenübertragung wird eine UDP/IP<br>Datenverbindung benötigt. |
|                               | Die Geräte können eigenständig oder in Verbindung mit<br>einer Kopfstelle zum Einsatz gebracht werden.                                                                                                    |

# Geräteansichten und Funktionen

INKA 4

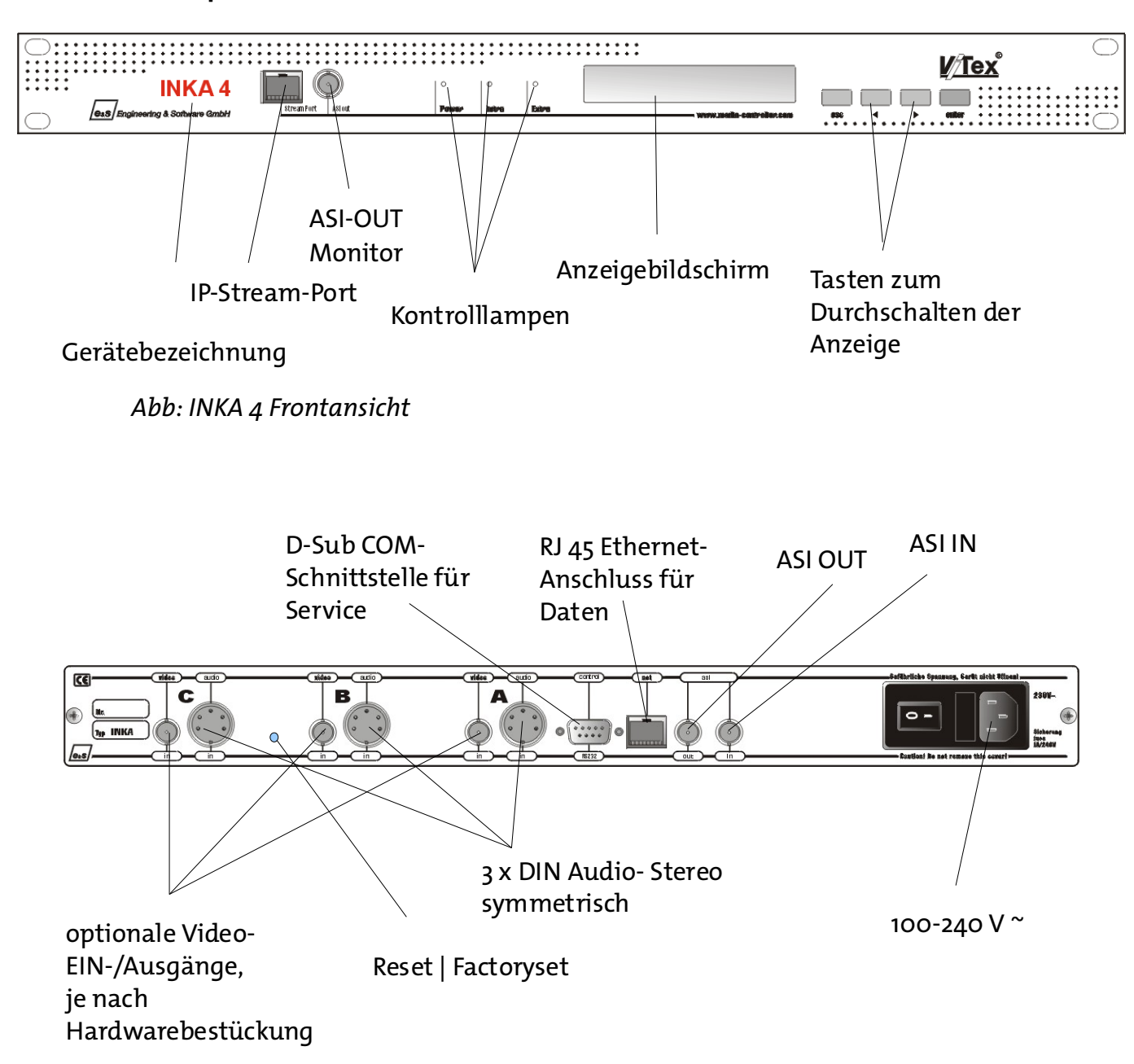

Abb.: INKA 4 Rückansicht mit Anschlussbuchsen

### INKA 4c

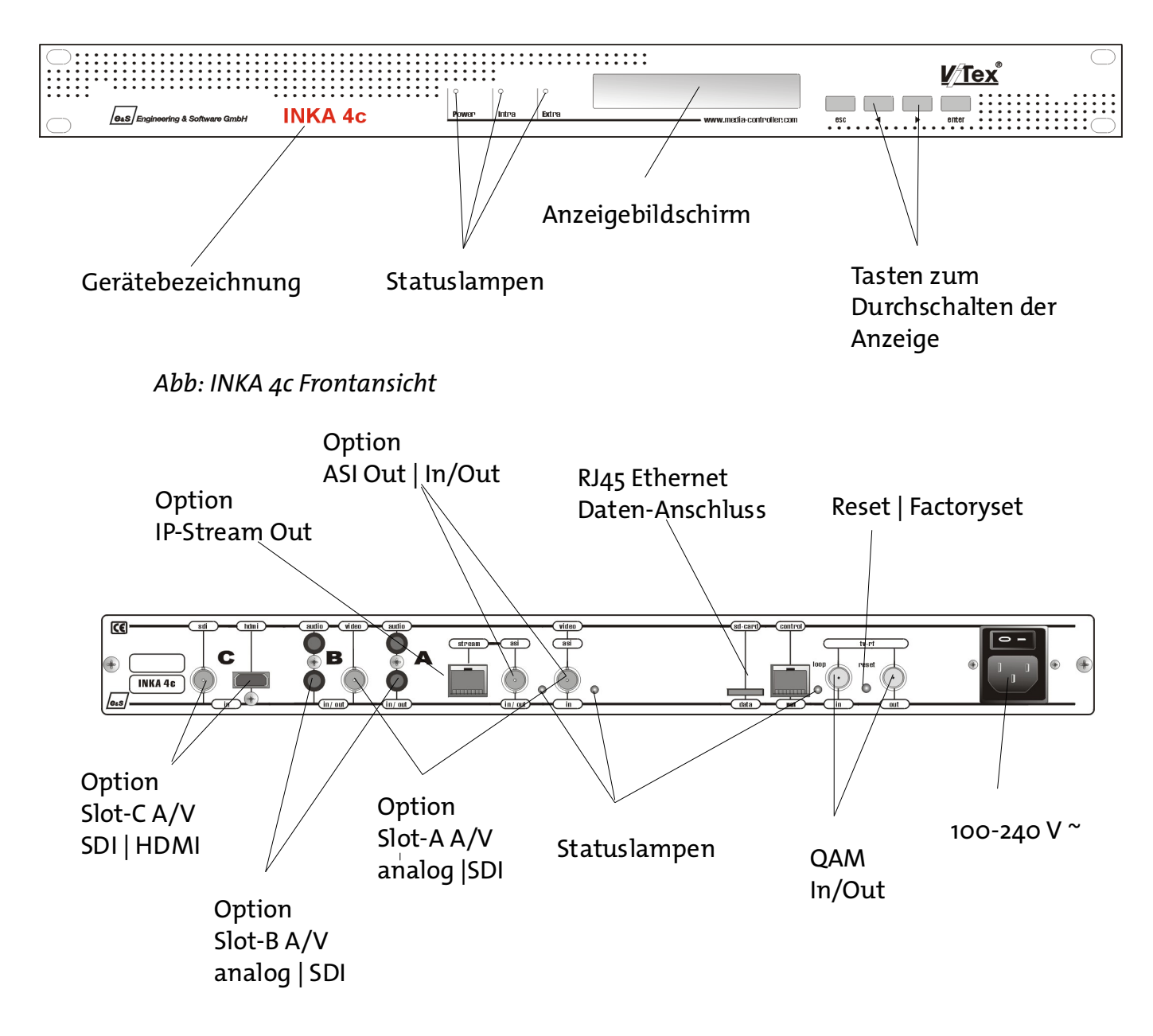

Abb.: INKA 4c Rückansicht mit Anschlussbuchsen

### Kontrolllampen

### Power

| LED an | Gerät eingeschaltet |
|--------|---------------------|
|--------|---------------------|

### Intra

| LED an  | interner Festplattenabspieler aktiv (Play)         |
|---------|----------------------------------------------------|
| LED aus | interner Festplattenabspieler angehalten (Standby) |

#### Extra

| LED an        | ASI IN aktiv, Transportstrom OK                          |
|---------------|----------------------------------------------------------|
| LED<br>blinkt | ASI IN aktiv, kein gültiges Transportstromsignal erkannt |
| LED aus       | ASI IN deaktiviert                                       |

### Anzeige von Status & Konfigurationseinstellungen

Zur Anzeige aktueller Status- und Konfigurationswerte kann mit den Tasten < und > an der Gerätefrontseite umgeschaltet werden.

### Hinweis:

Änderungen der Konfigurationswerte werden über das Web-Interface vorgenommen. (siehe Fehler: Referenz nicht gefunden Fehler: Referenz nicht gefunden)

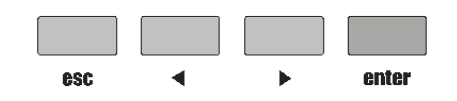

1. Gerätetyp - Firmwareversionen

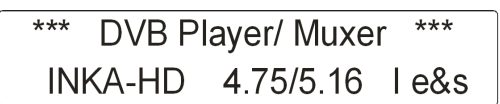

 Zeigt den aktuellen Status der Geräteeingänge an. A-D sind Encodereingänge. TS ist der Transportstromeingang ASI-IN.

| Symbole: | - | Eingang nicht aktiviert oder nicht |
|----------|---|------------------------------------|
| bestückt |   |                                    |

- √ Eingangssignal OK
- ? Eingang aktiviert, fehlerhaftes bzw.

kein Signal

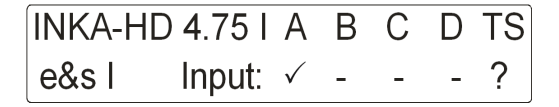

3. Aktueller Player-Staus, ausgespielte Datei, Dateinummer, Dateispielzeit.

| Play: | Ralley_ | _09           |
|-------|---------|---------------|
| Clip: | 16      | Time:00-00-03 |

 4. Eingestellte Transportrate / davon genutzte Transportrate: R - Transportstromrate am Eingang ASI-IN (Receive) T - Transportstromrate (Summe) am Ausgang ASI-OUT

| RxASI: | 49996/ | 6283 Kbps  |
|--------|--------|------------|
| TxASI: | 50000/ | 22693 Kbps |

(Transmit)

5. Datum, Uhrzeit, verwendeter Offset auf UTC Weltzeit

| k | Date:      | Time:    | UTC: |
|---|------------|----------|------|
|   | 16.12.2009 | 10:44:34 | +1   |

6. Aktuelle IP-Adresse, Geräte MAC-Adresse.

| Own IP: | 192.168.10.88     |
|---------|-------------------|
| MAC:    | 00-00-00-00-00-00 |

7. Gerätenummer, Erstellungsdatum der Firmware.

| SerNo: 43439 |     |      |   | Build:   |
|--------------|-----|------|---|----------|
| 16           | Dec | 2009 | / | 16:45:01 |

### Hinweis:

Die MAC ist nicht veränderbar. Diese Nummer ist der Hardware zugeordnet und unikat.

### Audio-Eingang / Belegung

| Mono             | Dual       | Stereo           | Pin            | 7 8 6                                   | Pin            | Stereo          | Dual       | Mono           |
|------------------|------------|------------------|----------------|-----------------------------------------|----------------|-----------------|------------|----------------|
| nicht<br>benutzt | Kanal<br>B | rechter<br>Kanal | 3 (+)<br>5 (-) | 3 + 1 + 1 + 1 + 1 + 1 + 1 + 1 + 1 + 1 + | 1 (+)<br>4 (-) | linker<br>Kanal | Kanal<br>A | Mono<br>Signal |
|                  |            |                  |                | Pin 2 = Schirm<br>(68 nicht belegt)     |                |                 |            |                |

### Tabelle1: INKA 4 Belegung der Audioanschlussbuchsen

#### Hinweis:

Die Audioeingänge sind symmetrisch ausgeführt. Bei asymmetrischer Nutzung wird der negative Pol und die Masse kurzgeschlossen.

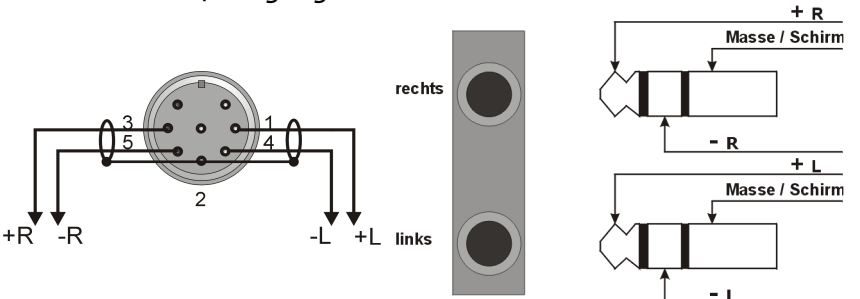

Abb.: Symmetrische Beschaltung der Audiobuchse, links INKA 4, rechts INKA 4c

#### Hinweis:

Der Schirm sollte nur auf einer Seite des Kabels angeschlossen sein, um "Erdschleifen" zwischen den Geräten zu vermeiden.

Innerhalb eines Schirms werden pro Kanal 2 gleichberechtigte Leiter mit unterschiedlicher Polarität ohne Massebezug geführt. Diese Technologie bietet die höchste Brummspannungsunterdrückung bei einstrahlenden Störungen und wird aus diesem Grund im professionellen Bereich angewendet.

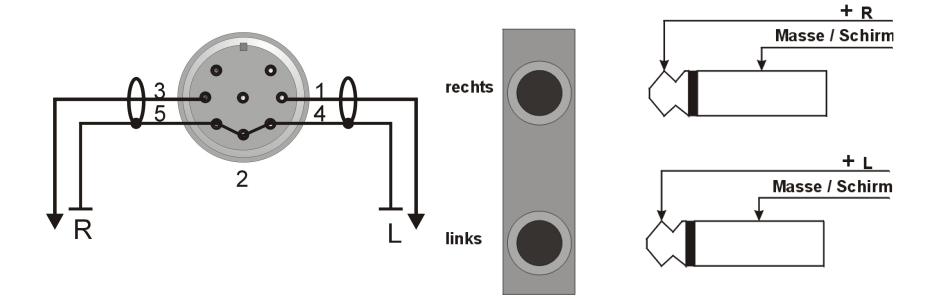

#### Hinweis:

Auf Grund der galvanischen Verbindung der Gerätemassen muss unbedingt ein Potentialausgleich zwischen den verschalteten Geräten vorgenommen werden, um Fehlerströme und damit Brummeinstreuungen auf das Signalkabel zu vermeiden.

### Abb.: Asymmetrische Beschaltung der Audiobuchse

Im Kabel ist je Kanal eine Phase und eine Masseleitung geführt. Das Kabel kann zusätzlich geschirmt sein, in vielen Fällen ist jedoch die Masseleitung als Schirm ausgeführt. Diese Technologie ist auf Grund der einfachen Kabelkonfektion und Steckverbinder (überwiegend Chinch), am weitesten verbreitet. Auf Grund der galvanischen Verbindung der Gerätemassen muss unbedingt ein Potentialausgleich zwischen den verschalteten Geräten vorgenommen werden, um Fehlerströme und damit Brummeinstreuungen auf das Signalkabel zu vermeiden.

# Installation und Inbetriebnahme

Das Gerät ist horizontal zu montieren. Dabei ist zu beachten, dass über und unter dem Gerät möglichst ein Luftspalt von 1HE zur Wärmeabführung vorzusehen ist.

Vor dem Zuschalten der Betriebsspannung sollten alle Kabelverbindungen hergestellt sein.

### Installationsvarianten

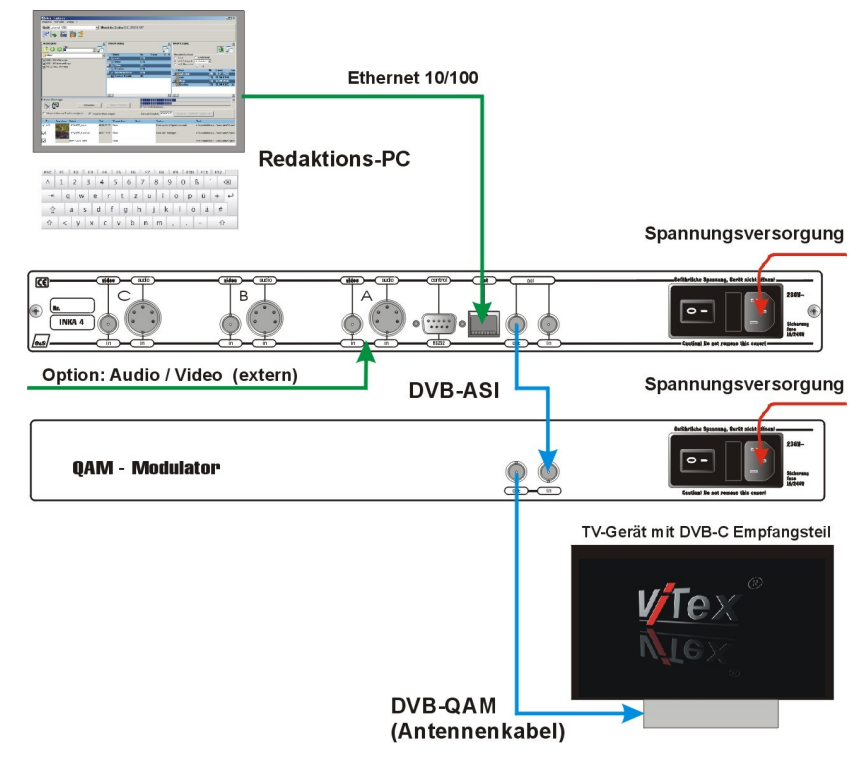

# Hinweis:

Installations- und Betriebsarten können kombiniert werden.

Abb.: Erzeugen eines QAM-modulierten Ausgangssignals für eine DVB-C Signalverteilung (TV-Breitbandkabel) oder ein DVB-C Endgerät

#### Hinweis:

Nach der Montage sind zuerst alle Konfigurationseinstellungen über das Web-Interface des Geräts vorzunehmen und erst anschließend die Inbetriebnahme der Bediensoftware auszuführen.

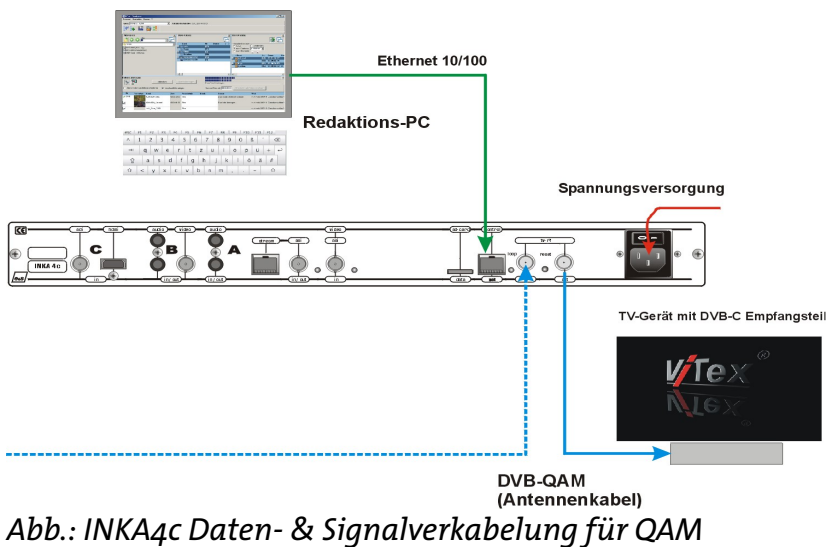

#### **Hinweis**:

NKA 4 bzw. INCA 4c wird wie dargestellt mit den benötigten Bedien- und Ausgabegeräten im stromlosen Zustand verkabelt, erst dann ist die Betriebsspannung zuzuschalten. Das Gerät ist nach wenigen Sekunden betriebsbereit und zeigt am Display der Frontseite den aktuellen Gerätestatus an. (siehe Fehler: Referenz nicht gefunden Fehler: Referenz nicht gefunden)

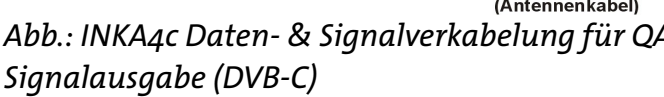

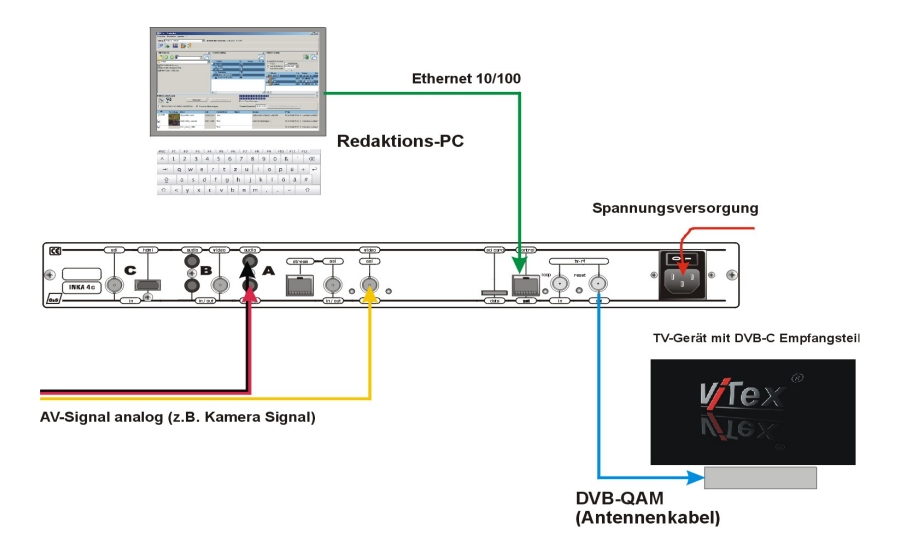

Abb.: INKA4c Daten- & Signalverkabelung für die Übernahme eines externen analogen AV-Signals von einer Kamera (Livesignal) und QAM Signalausgabe (DVB-C)

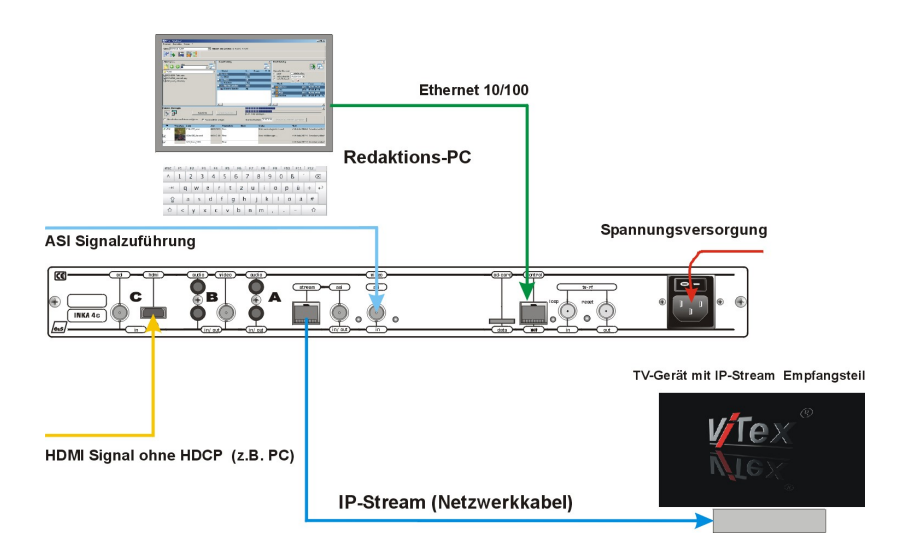

Abb.: INKA4c Daten- & Signalverkabelung für die Übernahme eines externen digitalen Signals über HDMI, z.B. von einem PC und IP-Stream Signalausgabe (Multicast)

T

# Hardwarekonfiguration

Für die DVB-konforme Signalgenerierung und Signalbearbeitung beinhaltet das Gerät mehrere Funktionsgruppen sowie diverse Ein- und Ausgänge, deren Parameter den jeweiligen funktionellen Anforderungen anzupassen bzw. zu individualisieren sind.

#### IP-Adresse

Im Auslieferungszustand und nach einem Factory-Setting sind folgende Einstellungen aktiv: IP-Adress: 192.168.10.88 IP-NetMask: 255.255.0 IP-GateWay: 0.0.0

### Web-Bedienschnittstelle / Web-Interface

Für Änderungen der Geräte-Konfiguration wird eine Web-Bedienschnittstelle bereitgestellt, die mittels Internetbrowser bedienbar ist.

IP-Einstellungen siehe System / EtherNet

Das Gerät meldet sich mit einer Eingabemaske. Einzugeben sind die Gerätenummer und ein Passwort.

### Start der Konfiguration mit Web-Interface

Zum Aufruf der Bedienoberfläche muss in die Befehlszeile des Internet-Browsers die IP-Adresse des Geräts eingegeben werden.

| Enter | Password      |
|-------|---------------|
| 48011 | Serial Number |
| •••   | Password      |
|       | Send          |

Passwort: "neu"

#### Serial Number:

Die Gerätenummer wird im Browsertab in der Überschrift angezeigt

### Hilfe und Erläuterungen

Erläuterungen zu den Funktionen des Web-Interfaces sind über die Bedienfelder "Help" bzw. "Hilfe" abrufbar.

Passwort: "neu"

#### Auslieferungszustand:

DHCP: OFF IP-Adress: 192.168.10.88 IP-NetMask: 255.255.250 IP-GateWay: 0.0.00

#### Hinweis:

Gegebenenfalls ist eine Anpassung an das bestehende Netzwerk notwendig.

Befindet sich das Gerät in einem anderen Netzwerk, muss die Adresse des Routers als IP-GateWay Adresse eingetragen werden.

### Konfigurationsmenü

|             | EtherNet General SysPar   | am Maintenance               |
|-------------|---------------------------|------------------------------|
| System      | Ethernet Control Interfac | ce:                          |
|             | 48011                     | Serial Number                |
| Modules     | 0xFFFF                    | MAC-ADR Group                |
|             | 0xFFFFFFF                 | MAC-ADR Part                 |
| Output      | OFF 🛟                     | use DHCP (default IP if OFF) |
|             | 192.168.1.100             | IP - Address (default)       |
| Oterrenting | 255.255.255.0             | IP - NetMask (default)       |
| Streaming   | 0.0.0.0                   | IP - GateWay (default)       |
|             |                           |                              |
| Status      |                           |                              |
|             |                           |                              |
| I LEI       | <b>N</b> 1 1              |                              |

System | EtherNet

Abb.: Web-Interface "System | EtherNet": Eingabemaske zur Änderung der IP-Adressparameter.

System | General, Grundeinstellungen

#### Hinweis:

werden im Menü "System / General" Änderungen vorgenommen, müssen die Einstellungen erst gespeichert werden, um daraus resultierende Parameter für weitergehende Konfigurationen bereitzustellen.

|           | EtherNet Genera | SysPara   | m Maintenance    |
|-----------|-----------------|-----------|------------------|
| System    | General Select  | ions (Mod | ules to use):    |
|           | DVB             | \$        | PSI Mode         |
| Modules   | OFF             | \$        | ASI In/Out       |
|           | OFF             |           | ASI2/Video       |
| Output    | OFF             |           | ASI Main Input   |
| output    | Not found       |           | Slot-A           |
|           | PlayHDD         | \$        | TS-Player        |
| Streaming | PlayHDD         | \$        | TS-Player 2      |
|           | PlayHDD         | \$        | TS-Player 3      |
| Status    | PlayHDD         | \$        | TS-Player 4      |
|           | DVB-C           | \$        | Modulator        |
|           | OFF             |           | IP-Out Streaming |

Abb.: Web-Interface "System | General": Konfigurationsstart Menü, generelle Einstellungen für Betriebsart, Zu- und Abschaltung von Schnittstellen- und Player-Modulen

Über diese Menü können installierte Module und Signalschnittstellen wie ASI-Ports, Player, Encoder (SlotA..C), Modulator oder IP-Stream-Interface zu- und abgeschaltet werden.

### Modules | Player

#### Hinweis:

Die Standardeinstellung für die Videoauflösung ist High Definition (HD) für H.264 Codec und Standard Definition (SD) für MPEG-2. Abweichende Festlegungen sind über das Redaktionssystem möglich.

Bilddateien (BMP, JPG, PNG),

werden beim Import in das

eingestellten Videocodecs

Redaktionssystem für den im Player

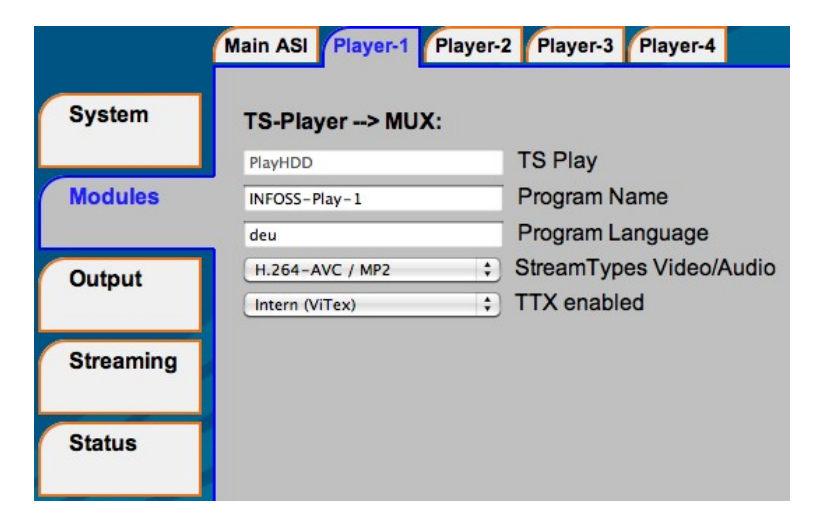

Abb.: Web-Interface "Modules | Player-1"

TTX enable:

### Im aktivierten Zustand kann für alle Player ein gemeinsamer Teletext bereitgestellt werden.

#### Videodateien

bereitgestellt.

(\*.mpg;\*.mp2;\*.mpeg2;\*.m2p, \*.ts;\*.m2t;\*.m2ts) ViTex 8 erwartet fertig konvertierte Videodateien, die zu der Hardware-Einstellung passen. (siehe auch Anlage DVB-Richtlinien)

**RedaSys** wandelt Videodateien unterschiedlicher Formate in Playerspezifische Dateien um.

# Modules | Main ASI<sup>1)</sup> Konfiguration des ASI Eingangs

|           | Main ASI Player-1 Pla | iyer-2 Player-3 Player | -4           |                 |
|-----------|-----------------------|------------------------|--------------|-----------------|
| System    | ASI Main Input:       |                        |              |                 |
| Modules   | Fit-DROP & MUX        | Input Mode             | Drop Filter: | Select Services |
| Output    |                       | Cource of Intern TS    |              |                 |
| Streaming |                       |                        |              |                 |
| Status    |                       |                        |              |                 |

Abb: Web-Interface "Main ASI": dargestellt in der Betriebsart "Filter-Drop&MUX. Die Auswahl der Betriebsart erfolgt unter "System | ASI Main Input"

| 0x0010         16         Prog-A         ✓           0x0011         17         Prog-B         □           0x0012         18         Prog-C         □           0x0013         19         Prog-D         ✓ | No. | SID (hex) | SID (dec) | Name   | Drop                |
|----------------------------------------------------------------------------------------------------|-----|-----------|-----------|--------|---------------------|
| 0x0011         17         Prog-B         □           0x0012         18         Prog-C         □           0x0013         19         Prog-D         ☑                                                      | 1   | 0x0010    | 16        | Prog-A | ⊻                   |
| 0x0012         18         Prog-C         □           0x0013         19         Prog-D         ☑                                                                                                    | 2   | 0x0011    | 17        | Prog-B |                     |
| 0x0013 19 Prog-D 🥑                                                                                                    | 3   | 0x0012    | 18        | Prog-C |                     |
|                                                                                                    | 4   | 0x0013    | 19        | Prog-D | <ul><li>✓</li></ul> |
| Drop all Clear Sel                                                                                                    |     |           |           |        | Drop all Clear Sel  |

Abb.: Sub-Menü "Select Services" (Bsp. von den 4 detektierten Programmen am ASI-IN werden nur Nr. 2 und Nr. 3 weitergeleitet)

1) Hardware-Option, in der Basisausstattung nicht verfügbar

## Modules | Slot-A..C<sup>1)</sup>

| Ì         | Main ASI Slot-A Pla  | yer-1 | Player-2 Player-3 Player-4             |  |  |
|-----------|----------------------|-------|----------------------------------------|--|--|
| System    | Slot-A (H.264/AVC    | ;)    |                                        |  |  |
| Modules   | Prog-A               |       | Program Name                           |  |  |
|           | deu                  |       | Program Language                       |  |  |
|           | PAL/SECAM (50Hz)     | \$    | Video System / (Radio)                 |  |  |
| Output    | HD 1080i (1920x1080) | \$    | Video Format                           |  |  |
|           | 16:9                 | \$    | Aspect Ratio (SD only!)                |  |  |
| Streaming | 6000                 |       | System Bitrate [100020000 kbps]        |  |  |
|           | 320 kbps             | \$    | Audio Bitrate                          |  |  |
| Status    | Stereo               | \$    | Audio Mode                             |  |  |
| Status    | SDI-emb.Aud          |       | Slot Input                             |  |  |
|           | PCM -> MP2           | \$    | Audio Type                             |  |  |
|           | 1+2                  | \$    | Audio Channel Pair                     |  |  |
|           | + / - 0              | \$    | 'dB' Audio Volume (not if Pass Through |  |  |
|           | OFF                  | \$    | Cable Equalizer                        |  |  |
|           | Intern (ViTex)       | \$    | TTX Processing                         |  |  |

*Abb.: Web-Interface "Modules/Slot-A" bei installierter H.264 Hardware-Erweiterung.* 

Das Modul kann analoge oder digitale Videosignale in H.264 HD oder SD wandeln. Entsprechende Einstellmöglichkeiten stehen zur Verfügung.

|           | Main ASI Slot-A P | layer-1 | Player-2 Player-3 Player-4      |  |
|-----------|-------------------|---------|---------------------------------|--|
| System    | Slot-A (MPEG-2)   |         |                                 |  |
| Modules   | Prog-A            |         | Program Name                    |  |
| mounto    | deu               |         | Program Language                |  |
|           | PAL/SECAM (50Hz)  | \$      | Video System / (Radio)          |  |
| Output    | 6000              |         | System Bitrate [100015000 kbps] |  |
|           | 320 kbps          | \$      | Audio Bitrate                   |  |
| Streaming | Stereo            | \$      | Audio Mode                      |  |
|           | SDI-emb.Audio     |         | Encoder Input                   |  |
| Status    | 16:9              | \$      | Aspect Ratio                    |  |
| olulus    | 1+2               | \$      | Audio Channel Pair              |  |
|           | (+/-0             | \$      | 'dB' Audio Volume               |  |
|           | OFF               | \$      | Cable Equalizer                 |  |
|           | Intern (ViTex)    | \$      | TTX Processing                  |  |
|           | OFF               | \$      | VPS-WSS-CC                      |  |

*Abb.: Web-Interface "Modules/Slot-A" bei installiertem MPEG-2 Encoder.* 

Diese Baugruppe kann analoge oder digitale Videosignale in MPEG-2 SD Signale wandeln.

1) Funktion steht als Hardware-Installation zur Verfügung

## Output | TS-Out

|           | MUX/TTX/EIT TS-Out E    | xpert Mode Modulator                           |
|-----------|-------------------------|------------------------------------------------|
| System    | Channel MUX:            |                                                |
| Modules   | Continuous (98Mbps max) | TS-Output Mode                                 |
|           | 188                     | Bytes per Packet                               |
| Output    | 50000                   | TS-Out BitRate (1000-98000 kbps) Check Bitrate |
| output    | 31032                   | TS-ID (PAT,SDT,NIT,EIT)                        |
|           | Provider                | Provider Name                                  |
| Streaming | 100                     | Network ID                                     |
|           | 1                       | Original Network ID                            |
| Status    | ON ‡                    | Create TDT/TOT                                 |
|           | ON (RF Output) \$       | Create NIT                                     |
|           | 1                       | Cascade Number within Network (164)            |
|           | 5                       | Device within Cascade (18)                     |
|           | OFF ‡                   | Table Extension (Expert Mode)                  |

Abb.: Web-Interface "Output TS-Out": Konfiguration der Transportstrom Ausgabeparameter, Auslieferungszustand

Die voreingestellten Parameter garantieren den Betrieb mit bis zu 4 HD TV-Kanälen bei einer jeweiligen Bitrate von bis zu 10 Mbps.

Bei Integration des Geräts in eine bestehende Anlage müssen die Transportstromparameter den jeweiligen Erfordernissen der Umgebung angepasst werden. Das Bedienfeld "Check Bitrate" liefert für die reale Installation einen Hinweis zur optimalen Einstellung der TS-OUT BitRate bzw. Warnungen bei Überschreitung der aktuellen Übertragungskapazität des Modulators.

#### **Hinweis**:

Die eingestellte Transportstrom Bitrate muss ausreichend für die Summe der zu transportierenden Services bemessen sein, darf aber andererseits die "Transportleistung" des Modulators nicht übersteigen.

# Output | Modulator<sup>2)</sup>

### **Hinweis**:

Um ein DVB-Empfangsgerät direkt am Ausgang des Modulators betreiben zu können, muss der Ausgangspegel abgesenkt werden. Zu empfehlen sind Werte für die Abschwächungen zwischen 10 und 15 (dB). Ist das nicht ausreichend, sind externe Dämpfungsglieder erforderlich.

|           | MUX/TTX/EIT TS-Out Ex | pert Mode Modulator          |
|-----------|-----------------------|------------------------------|
| System    | Modulator-Setup       |                              |
|           | DVB-C                 | Modulator                    |
| Modules   | 314000                | RF-Frequency (KHz)           |
|           | 6900                  | Symbolrate (kSymb/s)         |
| Output    | QAM 256               | QAM Mode                     |
|           | Single output         | Output Mode                  |
| Streaming | 15                    | Output Attenuation (0-15 dB) |
| Streaming | OFF                   | TestMode Output              |
| Status    |                       |                              |

*Abb.: Konfigurationseinstellung für den integrierten Modulator, Auslieferungszustand* 

2) Die Funktion Modulator steht für Geräte vom Typ INKA4 nicht zur Verfügung.

### Redaktionssysteme

Zur Bedienung der Geräte stehen 2 unterschiedliche Bedienkonzepte zur Verfügung.

Die Datenübertragung und Gerätesteuerung wird dabei über eine Netzwerkverbindung zum Gerät realisiert.

### Bedienkonzept 1:

Die Gerätebedienung erfolgt mittels **ViTex8** Bediensoftware von einem Windows PC aus. Bei Installation und Betrieb mehrerer Geräte sind jeweils separate Bedienzugriffe notwendig.

### Bedienkonzept 2:

Die Bedienung erfolgt mit einem Internetbrowser über das im Internet bereitgestellte "**RedaSys**" Portal. Neben dem Browser sind auf dem am Internet angeschlossenen Bedien-PC keine weiteren Installationen notwendig. Gerätespezifische Zugänge werden im Rahmen der in diesem Zusammenhang angebotenen Dienstleistung serverseitig eingerichtet.

Die Sendeablaufplanung und Datenbereitstellung erfolgt über den Internetserver, der eine automatische Formatkonvertierung der angelieferten Video- und Bilddaten in Abhängigkeit von den angeschlossenen Playern realisiert.

Dieses Bedienkonzept ist Mehrbenutzer- und Mehrgerätefähig.

### Bedienkonzept 1

### ViTex 8 - Installation und Bedienung

- Die zum Lieferumfang gehörige Bediensoftware 1. ViTex8 ist auf einem PC mit Netzwerkanschluss zu installieren.
- 2. Programm (vitexwin.exe) starten

| Sicherung au   | swahlen oder Key eingeben: |           |
|----------------|----------------------------|-----------|
| Key:           | 31032-HECPPMCOGOAILDGLHK   |           |
| Datensicherung | :                          |           |
|                | ,                          | Durchsuch |

Bei einer Neuinstallation erfolgt im ersten Schritt 3. die Abfrage der Softwareschlüssel, "Key".

Der Key ist eine unikate Zeichenkombination, die dem Softwarezertifikat oder der Rechnung zu entnehmen ist. Er ist notwendig für eine autorisierte Verbindungsaufnahme zum Gerät.

4. Befindet sich das Gerät im gleichen Netzwerksegment wie der Bedien-PC, erfolgt unmittelbar eine automatische Verbindungsaufnahme und die Grundinstallation ist damit abgeschlossen.

Der erfolgreiche Verbindungsaufbau wird in der Kopfzeile signalisiert:

| WiTex - : | Sender | olan |             |    |  |              |     |          |  |
|-----------|--------|------|-------------|----|--|--------------|-----|----------|--|
| Programm  | Bearbe | iten | Anzeige     | ?  |  |              |     |          |  |
| Gerä      | ät:    | 310  | 32 Nr.: 310 | 32 |  | - ( <u>-</u> | t   | V        |  |
|           |        |      |             |    |  |              | 100 | <b>1</b> |  |

Befindet sich das Gerät in einem anderen Netzwerk, ist die automatische Verbindungsaufnahme nicht möglich. In diesem Fall sind weitere gualifizierte Eingaben im Menü "Bearbeiten / Einstellungen" notwendig. Während einer Erstinstallation öffnet sich dieses Menü automatisch.

Key: einzutragen ist der Schlüssel des gerätespezifischen Software-Zertifikats, auf der Rechnung und auf der Installations-CD / Lizenzen

#### Datensicherung:

werden.

Aus einer funktionstüchtigen ViTex8-Redaktionsumgebungen können über die Funktion Wartung Datensicherungen für jedes Ausgabegerät erstellt werden. Diese Sicherungsdateien enthalten sämtliche Redaktions- und Konfigurationsdaten. Unter Verwendung einer solchen Sicherungsdatei kann das Redaktionssystem für das betreffende Ausgabegerät vollständig, einschließlich des Videoarchivs wieder hergestellt

### Bedienkonzept 1

|      | •     |
|------|-------|
| Hinv | Veise |
|      |       |

Bei Datenzugriffen über Router, z.B. via DSL, werden als Zieldaten Netzwerkname bzw. IP-Adresse des Routers eingegeben. Die Weiterleitung zum Gerät erfolgt im Router durch eine Port-Zuweisung auf die gerätespezifischen Adressdaten im Router. Die Port-Vereinbarung erfolgt über die Gerätekonfiguration der Bediensoftware.

#### **Hinweis**:

Um weitere Geräte anzumelden, ist der Menüpunkt "Einstellungen/ Neues Gerät" auszuführen.

| knotenongen                                                                                                    |
|----------------------------------------------------------------------------------------------------|
| Gerätekonfiguration Sendenlan Kanalhilder Videotext Lizenz-Verwaltung NIT Programm-Finstellungen                                       |
| Gerälle Einstellung     Kew [31032 HECPPMC0G0ALDGLHK                                                                                   |
| Name/31032                                                                                                    |
| Geräte-Nr.: 31032                                                                                                    |
| IP-Adresse:                                                                                                    |
| O 192168.1.32                                                                                                    |
| Time-Dut: 20 Time-Dut für Verbindung zum Gerät (1-200 ms.)                                                                             |
| Playertyp: Pott: 8339 (Standard)                                                                                                    |
| 🖵 Virtuelles Gerät                                                                                                    |
| GeräteInformation Gerätetyp; INFOSS Profi                                                                                              |
| Freier Speicherplatz [MB]: 3715                                                                                                    |
| Aktuelle Firmware-Version: 5.11 Aktualisieren                                                                                          |
| Uhrzeit Aktuelle Uhrzeit des PC's: 10.03.2014 14:32.06 Aktuelle Uhrzeit des PC's: 10.03.2014 14:32.06 Andeurgen haben Einfunse auf die |
| Aktuelle Uhrzeit des Gerates 10.03.2014 14:32:04 Wiedergabe!                                                                           |
| Zeitversatzi Sekunde(n)<br>PC-Zeit zum Gerät senden                                                                                    |
| Archiv für Redaktionsdaten                                                                                                    |
| C:\ViTex 8.1.2\Data\Archiv\10032014 143113                                                                                             |
| Wartung                                                                                                    |
| Wartung                                                                                                    |
|                                                                                                    |
|                                                                                                    |
|                                                                                                    |
|                                                                                                    |
| Neu Löschen                                                                                                    |

### Abb.: Menü zur Eingabe gerätespezifischer Einstellungen und IP-Adressparameter

- Key: einzutragen ist der Schlüssel des gerätespezifischen Software-Zertifikats
- Name: Redaktioneller Name des Geräts zur besseren Identifikation
- **GeräteNr.:** einzutragen ist die auf dem Gerät bzw. auf dem Software-Zertifikat verzeichnete 5-stellige Gerätenummer.
- **IP-Adresse:** automatisch suchen Diese Funktion kann genutzt werden, wenn sich das Gerät im gleichen Netzwerk wie der PC befindet, sonst ist die Adresse komplett einzutragen.

Bei Bedarf sind im Menü Einstellungen weitergehende bzw. vom Auslieferungszustand abweichende Konfigurationen möglich., z.B. Festlegen der Videoauflösung für die Player. I

5. Sind die Konfigurationseinstellungen abgeschlossen, wird das Menü "Einstellungen" geschlossen.

Zur Verbindungsaufnahme ist nun der Bedienknopf

"Daten holen" zu betätigen.

### **Redaktionelle Arbeit**

Die redaktionelle Arbeit kann nach Verbindungsaufbau zum Gerät beginnen. Der Verbindungsaufbau erfolgt automatisch beim Start der Bediensoftware oder durch

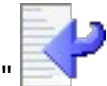

Betätigung des Knopfes "Daten holen" 📃

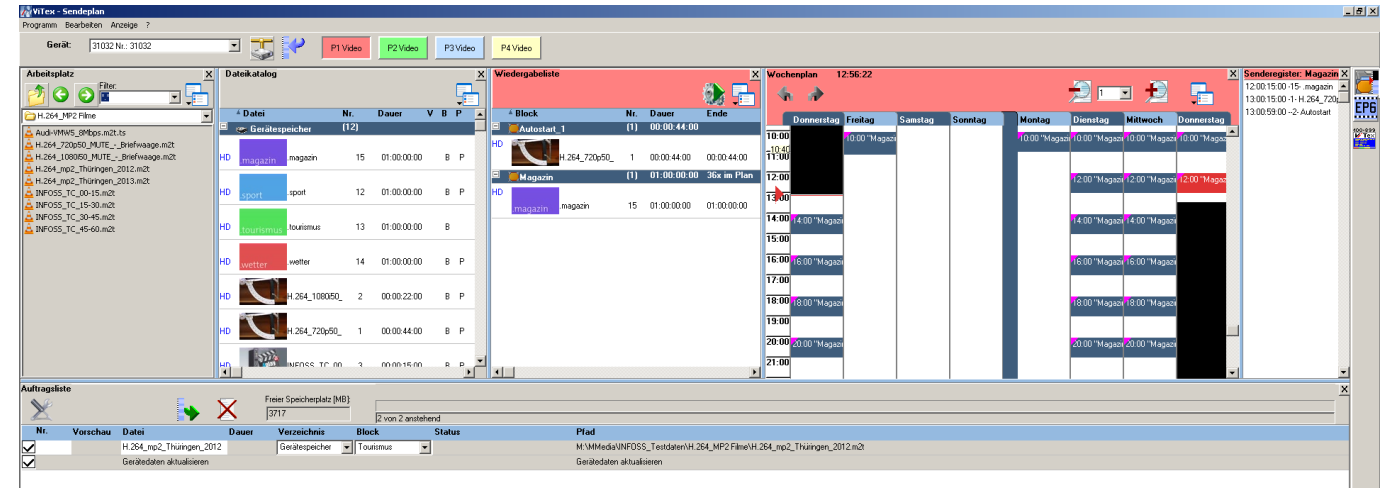

Abb.: "ViTex8 Sendeplan" Bedienoberfläche für die Programmplanung (Wochenplan)

Die Datenbereitstellung und Sendeplanung für das Gerät oder den ausgewählten Player erfolgt Maus-gesteuert. Jede Aktion, die Änderungen im Gerätespeicher oder den Wiedergabelisten nach sich zieht, wird zunächst in der Auftragsliste verzeichnet. "Gerätedaten Aktualisieren"

Nach Betätigen des Knopfes 🔛 erfolgt die Datenübernahme und Aktualisierung der Ablaufsteuerung.

| Bedienkonzept 1                                     | Pt 1 Funktionselemente der Bedienoberfläche |                                                                                                    |  |
|-----------------------------------------------------|---------------------------------------------|----------------------------------------------------------------------------------------------------|--|
|                                                     | Programm: S                                 | Programm Bearbeiten Anzeige ?<br>Sendeplan schließen   Programm beenden                                                                      |  |
|                                                     | Bearbeiten:                                 | Bedienschritte Rückgängig machen oder<br>Wiederherstellen<br>Einstellungen (Konfiguration)<br>Neues Gerät (Assistent zur<br>Geräteanmeldung) |  |
|                                                     | Anzeige:                                    | Zu- und Abschalten von Fernstern der<br>Programmplanung.                                                                                     |  |
| Hinweis:                                            |                                             |                                                                                                    |  |
| Der Verbindungsstatus wird<br>automatisch von       | Gerät: 31032 Nr.: 31032                     | P1 Video P2 Video P3 Video P4 Video                                                                                                    |  |
| ON-Line auf OFF-Line seandert, wenn das Gerät nicht | Geräte Ausw                                 | <b>vahl</b> Auswahl der über das Menü<br>Geräteeinstellungen angemeldeten                                                                    |  |

geändert, wenn das Gerät nicht mehr erreichbar ist. Der Status kann auch von Hand auf OFF-Line geändert werden, wenn das Gerät nicht dauerhaft erreichbar ist.

Um die Verbindung wieder herzustellen, ist der Status auf **ON-Line** zu setzen.

Die redaktionelle Bearbeitung ist auch im **OFF-Line** Betrieb möglich. Die vorgenommen Änderungen werden bei der nächsten Verbindungsaufnahme im Gerätespeicher signalisiert (siehe unten) und mit Abarbeitung der Auftragsliste abgeglichen.

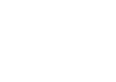

Verbindungsstatus

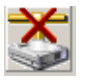

Gerät ist verbunden (ON-LINE), alle Abgleichfunktionen werden direkt mit dem Gerät realisiert. Aufträge der Auftragsliste werden zum Gerät übertragen.

Geräte. Bei Gerätewechsel erfolgt

zum Gerät.

automatisch ein Verbindungsaufbau

Gerät ist nicht verbunden (OFF-LINE) Der redaktionelle Betrieb findet ohne Sendegerät statt. Alle Abgleichfunktionen werden mit dem *virtuellen* Gerätespeicher ausgeführt. Ist das Gerät wieder ON-Line, ist zunächst ein Abgleichprozess erforderlich.

| Bedienkonzept 1                                                                        | Player Auswahl | Die Auswahltasten schalten Ansicht,<br>Bedienung und Importfunktionen auf<br>den gewählten Player um. Die<br>Umschaltung wird auch farblich<br>signalisiert. Alle weiteren<br>Bedienfunktionen beziehen sich<br>jeweils auf den gewählten Player. |
|----------------------------------------------------------------------------------------|----------------|----------------------------------------------------------------------------------------------------|
|                                                                                        | Arbeitsplatz   | In diesem Fenster wird die<br>Systemumgebung des Bedien-PCs für<br>die Datenbereitstellung angezeigt.                                                                                                    |
| Statusmeldungen zu<br>Videodateien werden in der<br>Gerätespeicherliste angezeigt:<br> | Gerätespeicher | Angezeigt werden <b>alle</b> übertragenen<br>bzw. für das Gerät bereitgestellten<br>Dateien. Der Status jeder Datei wird in<br>Abhängigkeit vom ausgewählten<br>Plaver dargestellt.                                                               |

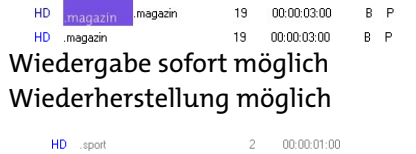

Wiedergabe sofort möglich Wiederherstellung nicht möglich

A MPEG2\_57650\_ 21 00:02:01:17
 falscher Codec für ausgewählten
 Player

Wiedergabe nicht möglich

# HD .sport .sport 23 00:00:03:00

Videoclip ist bereitgestellt

Wiedergabe nach Datenabgleich möglich. Wiederherstellung möglich

### **Hinweis:**

Mit **ViTex 8** müssen Videoclips hinsichtlich der Audio-/Video-Kodierung entsprechend der Player-Konfiguration DVB-konform erzeugt und bereitgestellt werden. (siehe Anhang)

**RedaSys** erzeugt nach dem Upload zum Server automatisch Playerspezifische Dateien

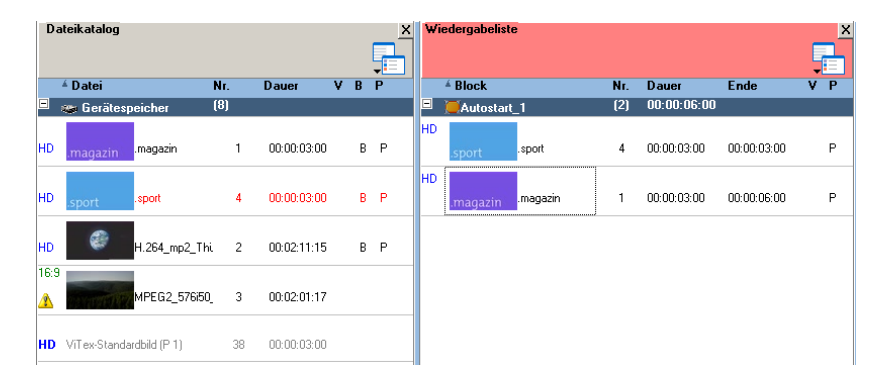

Abb.: Statusanzeige im Gerätespeicher in Abhängigkeit vom ausgewählten Player.

### Wiedergabelisten

| Für jeden Player wird eine                                                                                        |
|----------------------------------------------------------------------------------------------------|
| automatisch startende                                                                                             |
| Wiedergabeliste (Autostart)                                                                                       |
| bereitgestellt. Die in diese Liste mit                                                                            |
| Drag and Drop eingestellten Dateien                                                                               |
| werden nach Abarbeiten der                                                                                        |
| Auftragsliste endlos wiedergegeben.                                                                               |
| Für die Programmgestaltung im<br>Rahmen eines Wochenplans können<br>beliebige Wiedergabelisten erzeugt<br>werden. |
|                                                                                                    |

### Bedienkonzept 1

#### Hinweis:

Die **Vertonung** von Bildpräsentationen ist mit einer Hardwareerweiterung **Encoder** möglich. Die Zuweisung des Tons erfolgt dann über die Funktion Blockeigenschaft Voraussetzung: Bereitstellung des Encoders für die Sendeplanung (Menü "Bearbeiten / Einstellungen / Sendeplan")

| 禄 Tiere mit M | lusik            | <u>_                                    </u> |
|---------------|------------------|----------------------------------------------|
| Eigenschaften | EPG              | 1                                            |
| Bezeichnung:  | l lere mit Musik |                                              |
| Farbe:        | Tiere mit Musik  |                                              |
| Audio:        | A - Kanal A      |                                              |
|               |                  |                                              |
|               |                  |                                              |
|               |                  |                                              |
|               |                  |                                              |
|               |                  |                                              |
|               |                  |                                              |
| <<            | >>> OK           |                                              |

Abb.: Eigenschaften von Wiedergabelisten Zuordnung des Tons von Kanal A (Encoder Slot A)

| Wochenplan <sup>1)</sup> | Für eine zeit- und tagesgesteuerte<br>Wiedergabe können<br>Wiedergabelisten im Wochenplan<br>positioniert werden                                                                                                 |
|--------------------------|----------------------------------------------------------------------------------------------------|
| Senderegister            | Wiedergabe-Monitor für den<br>ausgewählten Player, angezeigt wird<br>die aktuelle Ausspielliste (Cue)                                                                                                    |
| Auftragsliste            | In dieser Liste werden alle Aufträge<br>verzeichnet, die Änderungen im<br>Gerätespeicher oder dem Sendeablauf<br>veranlassen.<br>Diese Liste ist editierbar und wird mit<br>betätigen der Taste<br>abgearbeitet. |

1) nur mit der Software-Version ViTex8 profi verfügbar

| Hinweis:<br>EPG ist eine Funktion der EIT (Event<br>Information Table). Diese Funktion<br>muss im Gerät via Web-Interface<br>aktiviert werden.<br>(Output   MUX/TTX/EIT) | EPG          | Aufruf des Editors über Block<br>Kontextmenü oder Menü "Bearbeiten"<br>oder . Knopf)<br>EPG-Informationen werden vom<br>Empfänger ausgewertet und als<br>Programmführer angezeigt.<br>Die Texte werden in der<br>Eingabemaske der Blockeigenschaft<br>bereitgestellt.<br>Der Umfang der Funktion ist<br>abhängig vom Systemausbau.<br>Statischer EPG - eine Information pro<br>erzeugtem TV-Kanal (Funktion der<br>Basisvariante)<br>Geplanter EPG - eine Information pro                                    |
|----------------------------------------------------------------------------------------------------|--------------|----------------------------------------------------------------------------------------------------|
| <b>Hinweis:</b><br>eine ausführliche Beschreibung des<br>Teletexteditors kann als PDF Datei<br>bereitgestellt werden                                                     | Teletext TTX | Geplanter EPG - eine Information pro<br>verplanter Block-Gruppe. Der erste<br>Block der Gruppe liefert den EPG.<br>Aufruf des Editors erfolgt über das<br>Menü "Bearbeiten" oder - Knopf.<br>Optional kann für jeden installierten<br>Player ein eigenständiges<br>Teletextkarussell bereitstellt werden.<br>(Web-Interface / Module / TTX-<br>Processing)<br>Der verfügbare Seitenumfang ist<br>abhängig vom Systemausbau.<br>Optional ist die Erweiterung des<br>Seitenumfangs auf 1000 Seiten<br>möglich. |

#### Hinweis:

Passwort vergessen?

Durch erneutes "registrieren" mithilfe des *ViTex-Keys* können Sie Ihr Passwort neu setzen. Ihre sonstigen Einstellungen sind hiervon nicht betroffen.

### WebServices

Über das Portal www.vitex.tv stellen wir den unseren Kunden folgende Services zur Verfügung

- HbbTV Configurator
- RedaSys Converter

Zur Nutzung der Dienste ist eine Anmeldung mit der Gerätenummer Ihres Playouts (Playout-ID) sowie dem mit dem Gerät ausgelieferten Vitex-Key notwendig. *"register new playout"* realisiert die Anmeldung.

Im Zuge dieser Registrierung legen Sie ein eigenes *Passwort* fest, welches Sie im Anschluss gemeinsam mit Ihrer *Playout-ID* zum Einloggen und Nutzen der WebServices verwenden können.

### **HbbTV Configurator**

Ihr ViTex-Playout sendet mit dem DVB Sendesignal automatisch einen Link zu Ihrer HbbTV-Seite aus. Angeschlossene HbbTV Empfangsgeräte können über diesen Link zu dieser Seite navigieren.

Mit dem HbbTV Configurator steht Ihnen ein Werkzeug zur Verfügung, mit dem Sie Ihre Seite gestalten können.

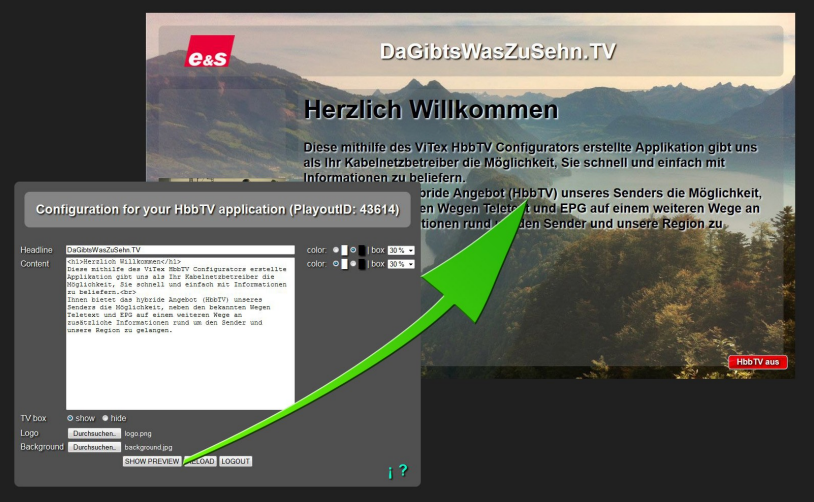

Abb.: Funktion des HbbTV Configurators Für LOGO und Texteingaben stehen vorkonfigurierte Eingabefelder zur Verfügung, die individualisiert werden können (Schriftfarbe, Deckkraft gegenüber dem Hintergrundbild).

Hinweis: Im *Content*-Feld werden Zeilenumbrüche mithilfe des Tags <br> einzufügen. "Großer" Text wird zwischen den Tags <h1> und </h1> eingeschlossen.

### LOGO

Für eine LOGO Darstellung ist ein Bild im Format 100x100 Pixel und einer maximale Größe von 100KB bereitzustellen. Im Bild enthaltenen Transparenzen werden übernommen.

### **TV-Box**

Die Funktion TV-Box stellt ein verkleinertes Live-Bild des TV-Kanals am Bildrand der HbbTV-Seite dar. (In der Vorschaufunktion kann diese Box nicht dargestellt werden)

### Hintergrundbild

Hintergrundbilder werden in einer Größe 1280x720 Pixel dargestellt. Geeignete Bilder bis maximal 1MB können dafür bereitgestellt werde. Zur Wahrung des Seitenverhältnisses wird das Bild automatisch beschnitten.

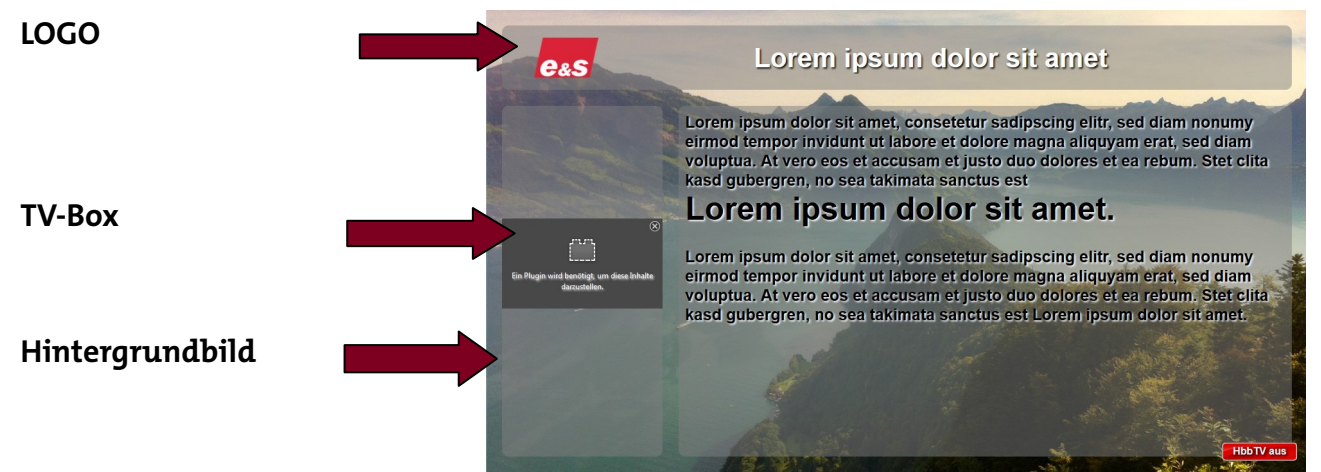

#### **Hinweis**:

Für die Darstellung der Vorschaufunktion müssen Popups des Browsers erlaubt sein

#### Hinweis:

Für Nutzer mehrerer ViTex-Playouts, die den Inhalt der HbbTV-Applikationen synchronisieren und nur einmalig verwalten möchten, können wir entsprechende Konfigurationen realisieren. Fragen Sie uns Die Funktion *"show preview"* zeigt eine Vorschau der montierten HbbTV Seite an.

Die Vorschau erfolgt in einem separaten Browser-Fenster, um den tatsächlichen Seitenverhältnissen der TV-Darstellung gerecht zu werden.

Die Funktion *"continue editing content"* ermöglicht die Veränderung der getätigten Einstellungen, ohne erneut Daten zu laden.

Die Auswahl **"save changes and logout"** speichert die Eingaben und Einstellungen der zuletzt angezeigten Vorschau in der Datenbank und stellt sie den Zuschauern Ihres Senders zur Verfügung.

### Hinweis:

Die Ladezeit ist abhängig von den Größen der bereitgestellten Dateien

### Ausgabeformate: MPEG2 SD

- 720x576 Pixel
- Aspect Ratio 16:9
- 25 fps
- TFF Interlacing
- 8 Mbit/s Video
- MPEG 1 Layer 2 Ton
- 192kbit/s CBR

### und

### H.264 HD

- 1920x1080 Pixel
- Aspect Ratio 16:9
- 25 fps
- TFF Interlacing
- 11 Mbit/s Video
- MPEG 1 Layer 2 Ton

### • 192kbit/s CBR

### **RedaSys Converter**

Bereitstellen von Videodateien für ViTex-DVB-Playouts

Für den Betrieb von DVB-Playouts müssen Videodateien gemäß der DVB-Richtlinien (siehe Anhang) bereitgestellt werden.

Mit dem WebService **RedaSys Converter** bieten wir die Möglichkeit einer automatischen Formatanpassung für vorhandene Videos.

Mit der Registrierung ihres Playout-Systems, siehe oben, erhalten Sie zum Einstieg 100 Konvertierungsvorgänge gutgeschrieben.

### **Bedienung:**

Wählen Sie mittels *"Add Files"* EINE Videodatei zum Hochladen aus und klicken Sie anschließend auf *"Start Upload"*. Während der Übertragung ist es nötig, dass das Browser-Fenster geöffnet bleibt. Im Anschluss können Sie Sich *ausloggen* und/oder das Browser-Fenster schließen. Nach erfolgreicher Übergabe der Datei an den Converter wird diese automatisch in zwei Formate umgewandelt und Ihnen anschließencd für 24h zum Download zur Verfügung gestellt. Auf die Ergebnisse der Konvertierung haben Sie mittels *Playout-ID* und *Passwort* von jedem Rechner Zugriff, für die Dauer der Konvertierung ist keine Verbindung zum RedaSys Converter notwendig.

Die Konvertierung der hochgeladenen Videos erfolgt grundsätzlich in folgende Formate: MPEG2 SD H.264 HD

Die konvertierten Dateien werden im Fenster Results zum Download bereitgestellt.

# **Optionen & Erweiterungen**

### Hardwareoptionen: Freischaltung via CNO-Schlüssel

- Aktivierung ASI IN/OUT MUX

- Aktivierung ASI OUT

Für das Gerät stehen Optionen zur Verfügung, die die Hardwareeigenschaften beeinflussen. Die Freischaltung der Optionen wird über Optionsschlüssel realisiert, die in einer \*.CNO Text-Datei bereitgestellt und via Web-Interface aktiviert werden.

### Web-Interface

|                 | EtherNet General SysParam Maintenance                                                                                                    |
|-----------------|----------------------------------------------------------------------------------------------------|
| System          | e&s Engineering & Software GmbH Important Note:<br>Schmücker Str. 82a                                                                                                    |
| Modules         | 98693 Ilmenau<br>eMail: ViTex@es-manebach.de<br>Phone: +49(0)3677 / 6478-0                                                                                                    |
| Output          | Fax: +49-(0)3677 / 6478-33 saved as H114L life within the blowsel (no screen shot!) and sufficient commentation of the problem.                                                                                          |
| Streaming       | Thank you!                                                                                                    |
|                 | Wichtiger Hinweis:                                                                                                    |
| Status          | Die korrekte und effektive Bearbeitung von<br>Fragestellungen zum Gerät oder zur<br>Konfiguration kann NLP gewährleistet werden                                                                                          |
| Factory<br>Mode | indem Sie diese Konfiguration direkt nach<br>'Reload from Device' als HTML-Datei im<br>Browser speichern (kein Screenshott) und diese<br>zusammen mit einer aussagekräftigen<br>Beschreibung des Problems an uns senden. |
|                 | Vielen Dank!                                                                                                    |
|                 |                                                                                                    |
|                 | Set Password Set Date & Time Device Restart                                                                                                    |
|                 | Activate Option Factory Setting Format HDD/SDC                                                                                                    |
| X               | Save to Device Reload from Device Help Hilfe                                                                                                    |

|         | EtherNet General SysParam Maintenance                 |  |
|---------|-------------------------------------------------------|--|
| System  | Device Config: Activate Option                        |  |
| Modules | B89BA0B65A80C3C5C6ED Enter Key for Option to activate |  |
| Output  | Send Cancel                                           |  |

Abb.: Eingabe von Schlüsseln zur Freigabe von Hardware-Optionen Erweiterungen der Bedienfunktionalität

# Bedienkonzept 1 - ViTex8 Sendeplan

Die Funktionalität der Windows-PC Bediensoftware wird über den Schlüssel des Software-Zertifikats gesteuert.

241

| chisteringen                                                                                     | <u> </u> |
|--------------------------------------------------------------------------------------------------|----------|
|                                                                                                  |          |
| Gerätekonfiguration Sendeplan Kanalbilder Videotext Lizenz-Verwaltung NIT Programm-Einstellungen |          |
| M. 31032 Mr. 31032                                                                               |          |
| Key: 31032-HICNPMCDEE                                                                            |          |
| Name: 31032                                                                                      |          |
| Geräte-Nr. 31032                                                                                 |          |
| IP-Adresse: 🕥 IP-Adresse automatisch suchen                                                      |          |
| C 192.168.1.32                                                                                   |          |
| Time-Dut; 20 Time-Dut für Verbindung zum Gerät (1-200 ms.)                                       |          |
| Playertyp: Port: 8339 (Standard)                                                                 |          |
|                                                                                                  |          |

Abb.: Eingabefeld des Schlüssels (Key) für die Freischaltung von Softwareoptionen

# Bedienkonzept 2 - RedaSys Onlineservice

Für eine Mehrbenutzer- und Mehrgerätesteuerung steht der Onlineservice RedaSys zur Verfügung.

Systemeinrichtung und der Betrieb der Plattform werden als Dienstleistung mit monatlichen Gebühren angeboten.

Die Datenbereitstellung und -konvertierung erfolgt über den im Internet installierten RedaSys Server. Auf Basis der Sendeplanung realisiert dieser Server den automatischen Datenabgleich zu den angeschlossenen Sendegeräten.

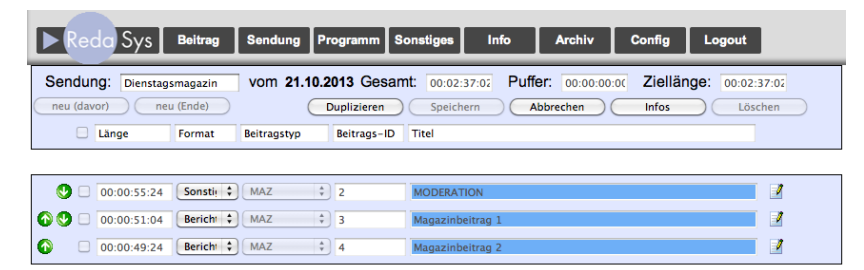

Abb.: Web-Bedienoberfläche des Onlineservices RedaSys, Bsp. Sendeplanung

# Anlage

### DVB Richtlinien für H.264/AVC SDTV/HDTV (v1.1)

#### Container:

MPEG2-TS (Transportstrom) Datei beginnt mit 0x47 gebräuchliche Erweiterungen: \*.ts, \*.m2t, \*.m2ts kein Programmstrom (\*.mpg, \*.mpeg) kein Elementarstrom (\*.h264)

#### Video allgemein:

Videostartcode: 000001E0 (E1..EF ignoriert) H.264/AVC (MPEG-4/Part 10, ISO/IEC 14496-10) 25 fps, PAL VUI Parameter (Aspect Ratio, Colour Parameter, Chrominance Info, Timing Info, Picture Structure) Picture Timing SEI Messages Chromaformat: YUV 4:2:0 GOP-Länge: 15 frames, 2 B-frames

#### Video SD:

Profile@Level: Main@3.0, ITU-R BT.1700 Part B colorimetry 576i: 720x576 (16:9, 4:3)

#### Video HD:

Profile@Level: High@4.0, ITU-R BT.709 Part B colorimetry 1080i: 1920x1080 (16:9), interlaced scan (möglichst PAFF\*; MBAFF wird z.T. nicht unterstützt) 720p: 1280x720 (16:9), progressive scan, auch 50 fps möglich

#### Audio:

Audiostartcode: 000001C0 (C1..DF ignoriert) MPEG-1 Layer 2, AC-3 kein Layer 3 (MP3), kein AAC, kein PCM Bitrate: 64 ... 448 kbps Channels: 2 (Stereo) Samplerate: 48 kHz

#### Grafik:

bmp, jpeg (kein progressive jpeg)
Seitenverhältnis: 16:9 oder 4:3 (nur beim Zielformat SD 4:3)
(bei einem anderen Seitenverhältnis wird das Bild beim Import angepasst)
Auflösung entsprechend dem Seitenverhältnis,
→ z.B. 768x576 (SD 4:3), 1024x576 (SD 16:9), 1920x1080 (HD 16:9)
(wird beim Import auf die Zielauflösung skaliert)
ACHTUNG: bei H.264 SDTV ist der Bildinhalt anamorph codiert, d.h. Bildpunkte sind nicht

quadratisch

 $\rightarrow$  Grafiken sollten daher NICHT in der Zielauflösung 720x576 vorliegen

Für die Analyse einer Video-Datei eignet sich die Freeware "MediaInfo". (\*MediaInfo zeigt bei PAFF "scan type: Interlaced")

Für das Erzeugen von Videos können mit obigen Einstellungen unter anderem folgende Encoder benutzt werden:

### o TMPGEnc Video Mastering Works 5.0

(http://tmpgenc.pegasys-inc.com/de/)

# Beispiel MediaInfo 1080i50:

| ) Med  | diaInfo - D | ):\Videos\1080i50.m2t                                                                   |                  |
|--------|-------------|-----------------------------------------------------------------------------------------|------------------|
| 🕵 File | City View   | / 📐 Options 🔞 Debug 👔 Help 🍓 Language 💼 Digimetrics website                             |                  |
| 1      | a D:Wi      | ideos\1080i50.m2t                                                                       |                  |
| -      | ⊿ G         | General                                                                                 |                  |
| -      |             | ID: 0 (0x0)                                                                             |                  |
|        |             | Complete name: D:\Videos\1080i50.m2t                                                    |                  |
| 1      |             | Format: MPEG-TS                                                                         |                  |
|        |             | - File size: 12.4 MIB                                                                   |                  |
| 8.00   |             | Duration: 125 819ms                                                                     |                  |
| 000    |             | Overall bit rate 11000, Constant                                                        |                  |
|        | 4.V         | /ideo                                                                                   |                  |
|        | 1           | ID: 512 (0x200)                                                                         |                  |
| The .  |             |                                                                                         |                  |
| 10     |             | - Format AVC                                                                            |                  |
|        |             | Format/Info: Advanced Video Codec                                                       |                  |
|        |             | Format profile: High@L4.0                                                               |                  |
|        |             | Format settings, CABAC: Yes                                                             |                  |
|        |             | Format settings, ReFrames: 2 frames                                                     |                  |
|        |             | Format settings, GOP: M=3, N=12                                                         |                  |
|        |             | Codec ID: 27                                                                            |                  |
|        |             | Duration: 12s 0ms                                                                       |                  |
|        |             | Bit rate mode: Constant                                                                 |                  |
|        |             | Bit rate: 7 576 Kbps                                                                    |                  |
|        |             |                                                                                         |                  |
|        |             |                                                                                         |                  |
|        |             | Display aspect ratio: 16:0                                                              |                  |
|        |             | Frame rate: 25 000 frs                                                                  |                  |
|        |             | Standard PAL                                                                            |                  |
|        |             | Color space: YUV                                                                        |                  |
|        |             | Chroma subsampling: 4:2:0                                                               |                  |
|        |             | Bit depth: 8 bits                                                                       |                  |
|        |             | Scan type: MBAFF                                                                        |                  |
|        |             | Bits/(Pixel*Frame): 0.146                                                               |                  |
|        |             | Stream size: 10.8 MiB (87%)                                                             |                  |
|        |             | Writing library: x264 core 124                                                          | 10.00            |
|        |             | Encoding settings: cabac=1 / ref=2 / deblock=1:0:0 / analyse=0x3:0x113 / me=hex / subme | =7 / psy=1 / psy |
|        |             | Color primaries: B1.709-5, B1.1361, IEC 61966-2-4, SMPTE RP177                          |                  |
|        |             | Iranster characteristics: B1.709-5, B1.1361                                             |                  |
|        |             | Matrix coenicients. B1.709-5, B1.1301, IEC 01900-2-4709, SMPTE RP177                    |                  |
|        | 4 · A       |                                                                                         |                  |
|        |             | Menu ID: 1 (0x1)                                                                        |                  |
|        |             | Format MPEG Audio                                                                       |                  |
|        |             | Format version: Version 1                                                               |                  |
|        |             | - Format profile: Layer 2                                                               |                  |
|        |             | - Codec ID: 3                                                                           |                  |
|        |             | Duration: 12s 0ms                                                                       |                  |
|        |             | Bit rate mode: Constant                                                                 |                  |
|        |             | Bit rate: 160 Kbps                                                                      |                  |
|        |             | Channel(s): 2 channels                                                                  |                  |
|        |             | - Sampling rate: 48.0 KHz                                                               |                  |
|        |             | Compression mode: Lossy                                                                 |                  |
|        |             | Stream size: 234 KiB (2%)                                                               |                  |
|        |             |                                                                                         |                  |
|        |             |                                                                                         |                  |
| Do     | nate        | III                                                                                     | ۱.               |

### DVB Richtlinien für MPEG2 SDTV und HDTV (v1.1)

| Conta  | iner:<br>MPEG2-PS (Programmstrom) nach ISO/IEC 13818-1<br>Datei beginnt mit dem pack_start_code (0x000001BA)<br>Packs wenn möglich nicht größer als 2kB<br>gebräuchliche Erweiterung: mpg, mpeg<br>kein Transportstrom (beginnt mit 0x47)<br>kein Flementarstrom (beginnt mit 0x000001B3)                                                                                                    |
|--------|----------------------------------------------------------------------------------------------------|
| Video  | kein Etementarstrom (beginnt mit 0x000001B3)<br>kein packetisierter Elementarstrom (beginnt mit 0x000001E0)<br>allgemein:<br>ID: 0xE0 (0xE10xEF ignoriert)<br>Format: MPEG2 Video nach ISO/IEC 13818-2<br>Scan Type: interlaced<br>Bitrate: maximal 20 Mbps<br>Chromaformat: YUV 4:2:0<br>GOP-Länge: 15 frames (empfohlen 12 frames IBBPBBPBBPBB); kontinuierlicher Timecode<br>Sequence Header vor jeder GOP<br>Bildwiederholrate: 25 Bilder/s |
| Video  | SD:<br>Profil@Level: Main@Main<br>Seitenverhältnis: 4:3, 16:9<br>(aspect_ratio_information 2 bzw. 3)<br>Auflösung: 720x576 (544x576, 480x576, 352x576, 352x288)                                                                                                    |
| Video  | HD:<br>Profil@Level: Main@High<br>Seitenverhältnis: 16:9<br>aspect_ratio_information 3 (DAR 16:9); 1 (PAR 1:1) wird u.U. nicht ausgewertet<br>Auflösung: 1920x1080                                                                                                    |
| Audio  | :<br>ID: 0xC0 (0xC10xDF ignoriert)<br>Format: MPEG1 Audio Layer 2<br>kein mp3, kein AC3, kein AAC, kein PCM<br>Bitrate: 64448 kbps<br>Samplerate: 48 kHz                                                                                                    |
| Grafik | ::<br>bmp, jpeg (kein progressive jpeg)<br>Seitenverhältnis: 16:9 oder 4:3 (nur beim Zielformat SD 4:3)<br>(bei einem anderen Seitenverhältnis wird das Bild beim Import angepasst)<br>Auflösung entsprechend dem Seitenverhältnis,<br>→ z.B. 768x576 (SD 4:3), 1024x576 (SD 16:9), 1920x1080 (HD 16:9)<br>(wird beim Import auf die Zielauflösung skaliert)                                                                                    |
| quadr  | ACHTUNG: bei MPEG2 SDTV ist der Bildinhalt anamorph codiert, d.h. Bildpunkte sind nicht atisch                                                                                                    |

 $\rightarrow$  Grafiken sollten daher NICHT in der Zielauflösung 720x576 vorliegen

Für das Erzeugen von Videos können mit obigen Einstellungen unter anderem folgende Encoder benutzt werden:

o TMPGEnc Video Mastering Works 5.0

(http://tmpgenc.pegasys-inc.com/de/)

Für die Analyse einer Video-Datei eignet sich die Freeware "MediaInfo". Dabei reicht die "Lite" Version aus; sie ist zu dem etwas übersichtlicher. Vorsicht bei der Angabe des Containers in MediaInfo; "MPEG-PS" kann auch MPEG1 Programmstrom sein, der nicht unterstützt wird.

# Beispiel MediaInfo 576i50:

| ) Med  | iaInfo - D:\Videos\mpg\Testbild_PAL.mpg                                       |  |
|--------|-------------------------------------------------------------------------------|--|
| ଣ File | 🎼 View 🖹 Options 🧭 Debug 👔 Help 🕘 Language 📓 Digimetrics website              |  |
| R      | D:\Videos\mpg\Testbild_PAL.mpg                                                |  |
| 40     | ⊿ General                                                                     |  |
| . The  | Complete name: D:\Videos\mpg\Testbild_PAL.mpg                                 |  |
|        | Format: MPEG-PS                                                               |  |
|        | File size: 29.5 MiB                                                           |  |
| -1     | Duration: 30s 0ms                                                             |  |
| Q      | Overall bit rate: 8 235 Kbps                                                  |  |
| 120    | Writing library: encoded by TMPGEnc Video Mastering Works 5 Version. 5.3.1.85 |  |
|        | ⊿ Video                                                                       |  |
| (i)    | ID: 224 (0xE0)                                                                |  |
|        | Format: MPEG Video                                                            |  |
|        | Format version: Version 2                                                     |  |
| -0     | Format profile: Main@Main                                                     |  |
| AAA    | Format settings, BVOP: Yes                                                    |  |
|        | Format settings, Matrix: Custom                                               |  |
|        | Format settings, GOP: M=3, N=12                                               |  |
|        | Duration: 30s Oms                                                             |  |
|        | Bit rate: 8 000 Kbps                                                          |  |
|        |                                                                               |  |
|        | Height: 576 pixels                                                            |  |
|        | Display aspect ratio: 4:3                                                     |  |
|        | Frame rate: 25.000 lps                                                        |  |
|        | Color oncos: VIIV                                                             |  |
|        | Corona subcompling: 4/2:0                                                     |  |
|        | Dit denth: 9 bits                                                             |  |
|        | Scan type: Interlaced                                                         |  |
|        | Scan order: Top Field First                                                   |  |
|        | - Compression mode: Lossy                                                     |  |
|        |                                                                               |  |
|        | Stream size: 28.4 MiB (96%)                                                   |  |
|        | Writing library: TMPGEnc Video Mastering Works 5 Version, 5.3.1.85            |  |
|        | Color primaries: BT.470-2 System B, BT.470-2 System G                         |  |
|        | Transfer characteristics: BT.470-2 System B, BT.470-2 System G                |  |
|        | Matrix coefficients: BT.470-2 System B, BT.470-2 System G                     |  |
|        | Audio                                                                         |  |
|        | ID: 192 (0xC0)                                                                |  |
|        | Format: MPEG Audio                                                            |  |
|        | Format version: Version 1                                                     |  |
|        | Format profile: Layer 2                                                       |  |
|        | - Duration: 30s 0ms                                                           |  |
|        | - Bit rate mode: Constant                                                     |  |
|        | Bit rate: 128 Kbps                                                            |  |
|        | Channel(s): 2 channels                                                        |  |
|        | Sampling rate: 48.0 KHz                                                       |  |
|        | Compression mode: Lossy                                                       |  |
|        | Im Stream size: 469 KiB (2%)                                                  |  |
|        |                                                                               |  |
| Donate |                                                                               |  |
|        |                                                                               |  |